## 全国高校毕业生毕业去向登记与网上签约平台 操作指南(毕业生)

档案、户口信息登记模块

教育部学生服务与素质发展中心

## 全国高校毕业生毕业去向登记与网上签约平台 (档案、户口信息登记模块)操作指南

## wq.ncss.cn

1

全国高校毕业生毕业去向登记 与网上签约平台

## // 用户登录 //

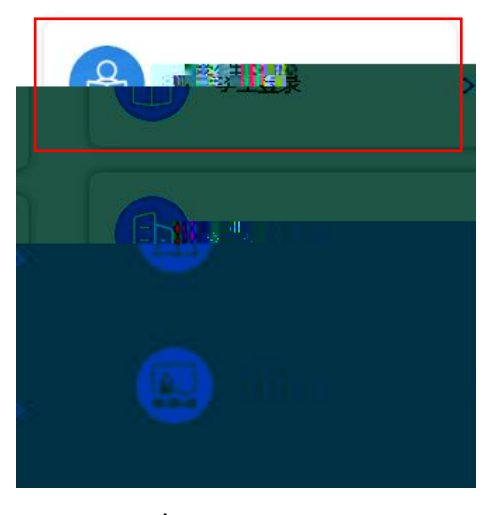

| 学生用户登录        | 录<br>1 | _ |
|---------------|--------|---|
| 🎍 手机号/身份证号/邮箱 |        |   |
| 2 聲冊          |        | [ |
| 登录            |        |   |
| 北回用户名 找回密码    | 注册     | ł |
|               |        |   |

| <                                                             | 学生信息                                                                                    | ••• |
|---------------------------------------------------------------|-----------------------------------------------------------------------------------------|-----|
| <b>,您好</b><br>欢迎使用全国高校当<br><sup>恩是否正确,</sup> 若有调<br>直接强马学供做方明 | 1<br>19业生毕业去向登记与网上签约平台, <mark>请先核对你的毕业生</mark><br>请服系学校就业的门更正!若电子邮箱或手机号码有误,<br>2月46周由体效 | 信诗  |
| 学生信息                                                          | n Ta LLAUA T. TARAA                                                                     |     |
| 考生号                                                           |                                                                                         |     |
| 姓名                                                            |                                                                                         |     |
| 身份证号                                                          |                                                                                         |     |
| 毕业院校                                                          | 北京大学                                                                                    |     |
| 学历                                                            | 本科                                                                                      |     |
| 性别                                                            | 男                                                                                       |     |
| 民族                                                            | 壮族                                                                                      |     |
| 政治面貌                                                          | 九三学社社员                                                                                  |     |
| 培养方式                                                          | 非定向                                                                                     |     |
| 生源所在地                                                         | 北京市东城区                                                                                  |     |
| 入学时间                                                          | 201512                                                                                  |     |
| 毕业时间                                                          | 202210                                                                                  |     |
| 学号                                                            |                                                                                         |     |
| 院系                                                            | 计算机技术与应用系                                                                               |     |
| 专业                                                            |                                                                                         |     |
| 学制                                                            | 5                                                                                       |     |
| 档案是否转入学校                                                      |                                                                                         |     |
| 户口是否转入学校                                                      | 是                                                                                       |     |
| 电子邮箱                                                          |                                                                                         |     |
| 手机号码                                                          |                                                                                         |     |
|                                                               | 信息输认无误,进入系统                                                                             |     |
|                                                               | 退出                                                                                      |     |

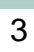

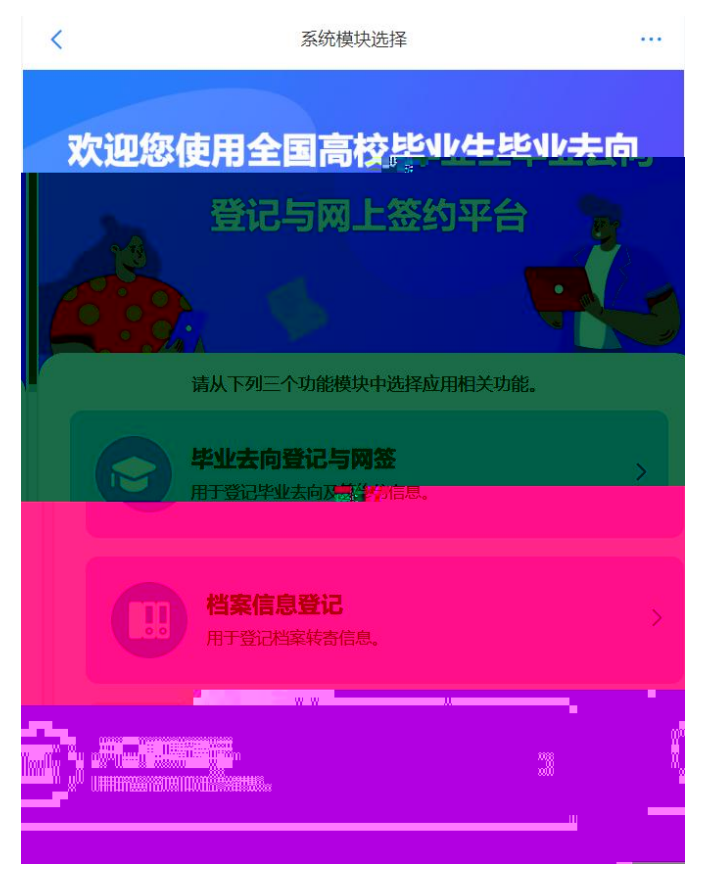

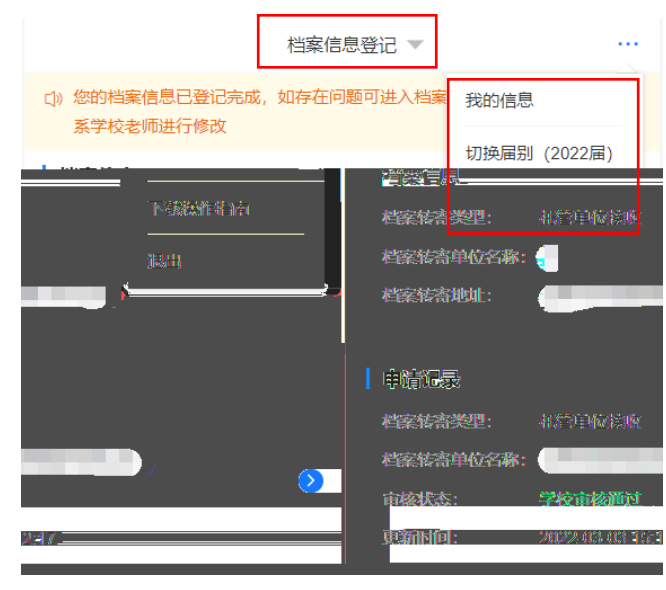

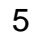

4.1

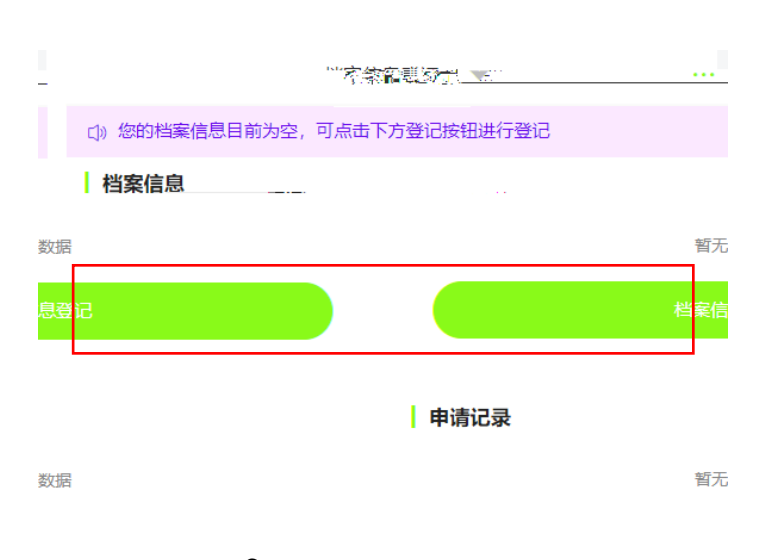

| <          | 档案信息登记        | 5             |   |
|------------|---------------|---------------|---|
| *档案转寄类型    | 点击选择          |               |   |
| 档案转寄信息     |               |               |   |
| *档案转寄单位名称  | 点击搜索或直接填写     |               |   |
| * 料安林宝苗应抽业 | 占于进权公式区, 2001 |               |   |
|            |               | 请填写档案转寄单位详细地加 | E |
|            | *档案转寄单位邮编     | 请填写           |   |
|            | *档案转寄联系人      | 请填写           |   |
|            | *档案转寄联系电话     | 请填写           |   |
|            | 情况说明          | 选填 (200字以内)   |   |

0/200

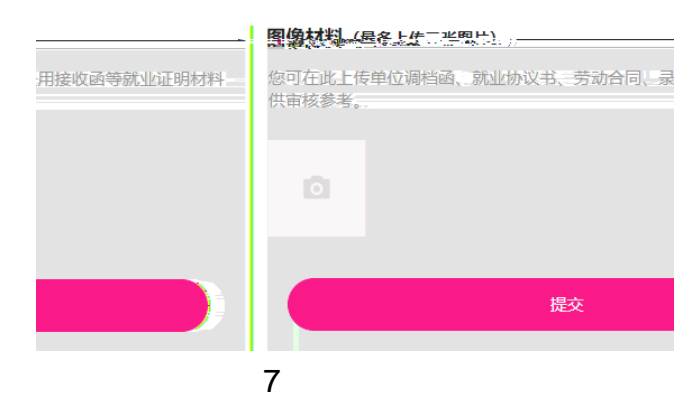

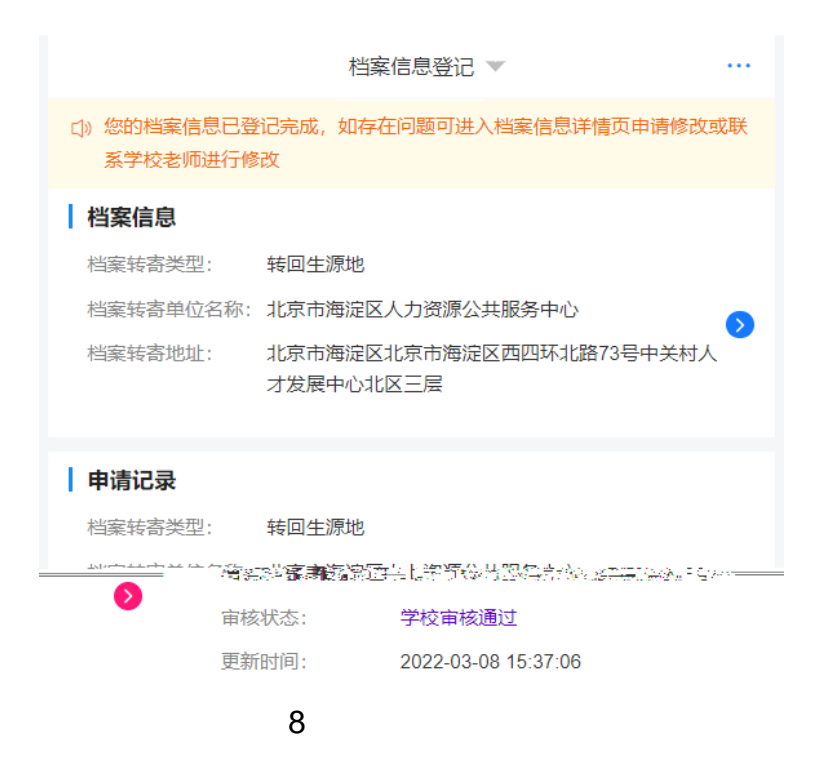

4.2

| <        | 档案信息详情                                |  |
|----------|---------------------------------------|--|
| 档案转寄类型   | 转回生源地                                 |  |
| 档案转寄单位名称 | 北京市海淀区人力资源公共服务中心                      |  |
| 档案转寄单位地址 | 北京市海淀区北京市海淀区西四环北路73号中关村人才<br>发展中心北区三层 |  |
| 档案转寄单位邮编 | 100195                                |  |
| 档案转寄联系人  |                                       |  |
| 档案转寄联系电话 |                                       |  |
| 情况说明     | 10 C                                  |  |
| 图像材料     |                                       |  |
|          |                                       |  |
| 档案信息的    | ix                                    |  |

5.1

| 户口信息登记 🔻                    |  |
|-----------------------------|--|
| ()》您的户口信息目前为空,可点击下方登记按钮进行登记 |  |
| 户口信息                        |  |
| 暂无数据                        |  |
| 户口信息登记                      |  |
| 申请记录                        |  |
| 暂无数据                        |  |
| 10                          |  |

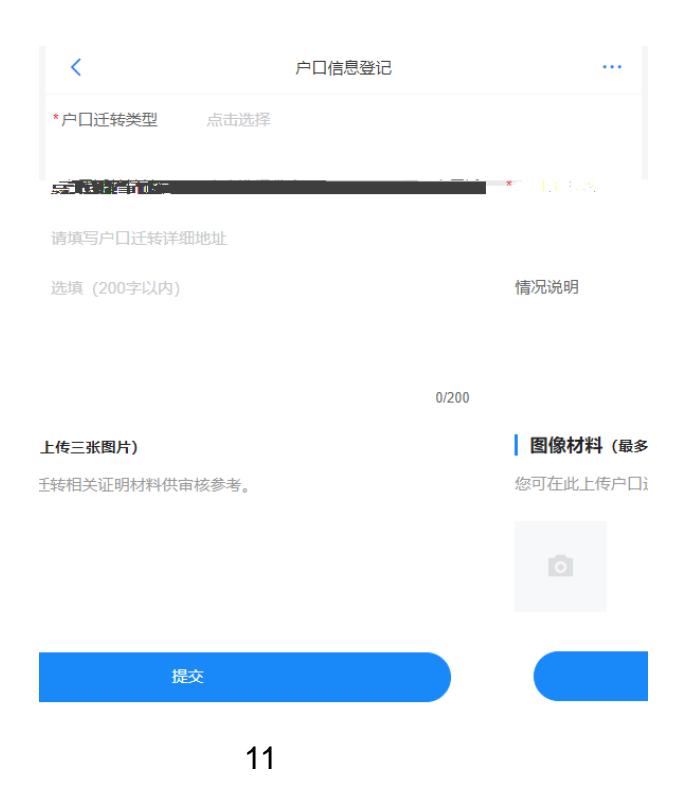

|                                  |                            | 户口信息登证              | ∃ ▼                   |                                                    |
|----------------------------------|----------------------------|---------------------|-----------------------|----------------------------------------------------|
| <ul><li>□) 您</li><li>效</li></ul> | 的最新户口信息审核中,<br>的登记信息,如有问题可 | 请耐心等待学校<br>「在申请记录详情 | 交审核,审核通过料<br>青中修改申请重新 | 将更新为最新生<br>提交审核                                    |
| ÞC                               | 1信息                        |                     |                       |                                                    |
|                                  |                            | 暂无数据                |                       |                                                    |
|                                  |                            | 户口信息登记              | ]                     |                                                    |
|                                  |                            |                     |                       |                                                    |
| 申请                               | 記录                         |                     |                       |                                                    |
| <u>户</u> □                       | 迁转类型: 转回牛源地                |                     | •                     |                                                    |
| <mark>]</mark> 试1222             |                            | 6                   | 户口迁转地址:               | 北京市朝阳区导入》                                          |
|                                  |                            |                     | 审核状态:                 | 待学校审核                                              |
| 3                                |                            |                     | 更新时间:                 | 2022-03-03 16:14:1                                 |
|                                  |                            |                     | 户口迁转类型:               | 转回生源地                                              |
| Court And                        |                            |                     |                       | ممر بر <del>19</del> 3 ( <u>مترجونات)</u><br>مراجع |
| 犬态:                              | 学校审核通过                     |                     |                       | する                                                 |
| 时间:                              | 2022-02-17 09:35:13        |                     |                       | 更新                                                 |
|                                  |                            |                     |                       |                                                    |

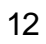

5.2

| <      | 申请记录详情              |  |
|--------|---------------------|--|
| 提交时间   | 2022-03-11 13:52:11 |  |
| 户口迁转类型 | 托管单位接收              |  |
| 户口迁转地址 | 山西省太原市万柏林区户口详细地址    |  |
| 情况说明   |                     |  |
| 图像材料   |                     |  |
| 审核状态   | 待学院审核               |  |
| 更新时间   | 2022-03-11 13:53:17 |  |
| 修改申请   |                     |  |